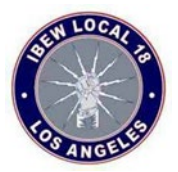

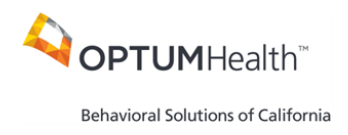

## How to Access and Use the Optum Behavioral Health Provider Search Tool

1. Visit <u>www.liveandworkwell.com</u>, navigate to "Browse with an access code", and enter the access code: **IBEW18.** 

| Care and support for your emotional wellbeing |  |
|-----------------------------------------------|--|
| Enter your access code here 0                 |  |
| Don't know it? Browse by company              |  |
| IBEW18                                        |  |
| Or sign in with HealthSafe ID >               |  |
|                                               |  |
|                                               |  |

2. Select the "Get care" option.

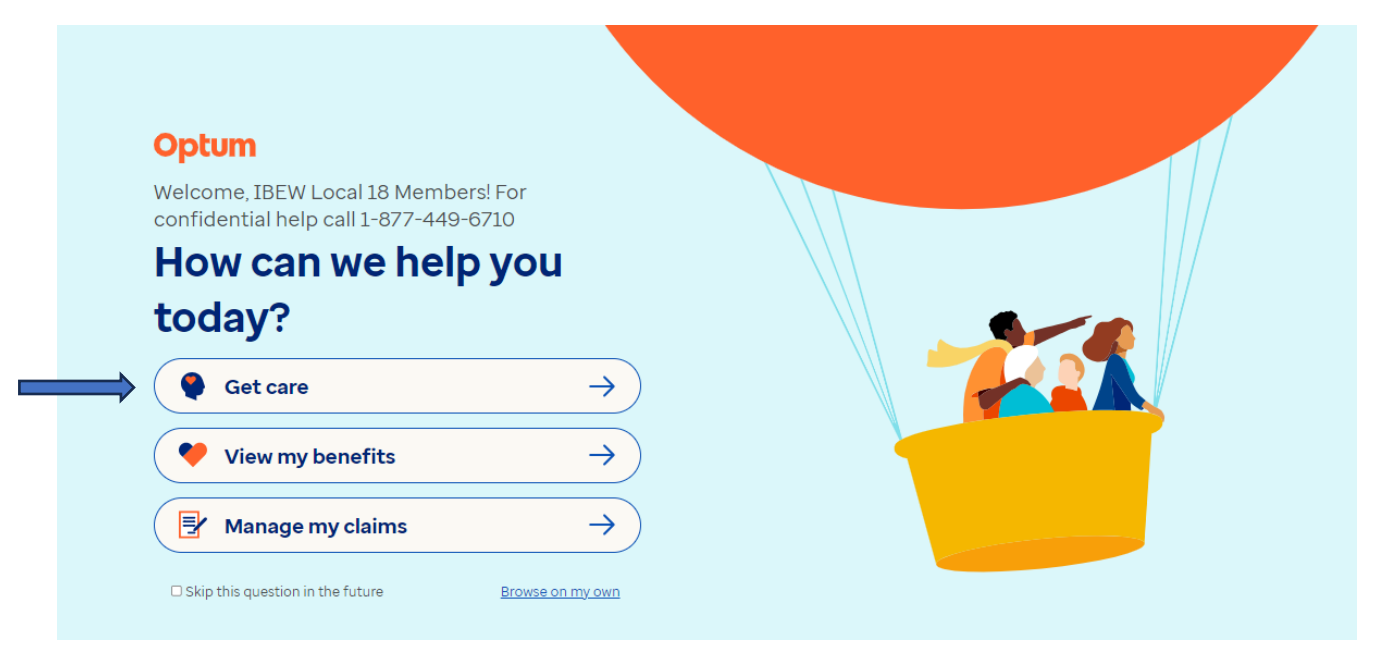

Please note, you are not required to be assigned to behavioral health provider or behavioral health group for any of the IBEW Local 18-Sponsored plans.

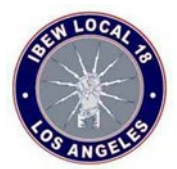

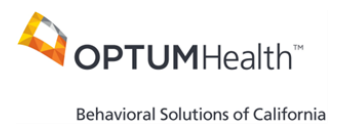

3. Select "Find a provider" and choose the blue "Search for a provider" link.

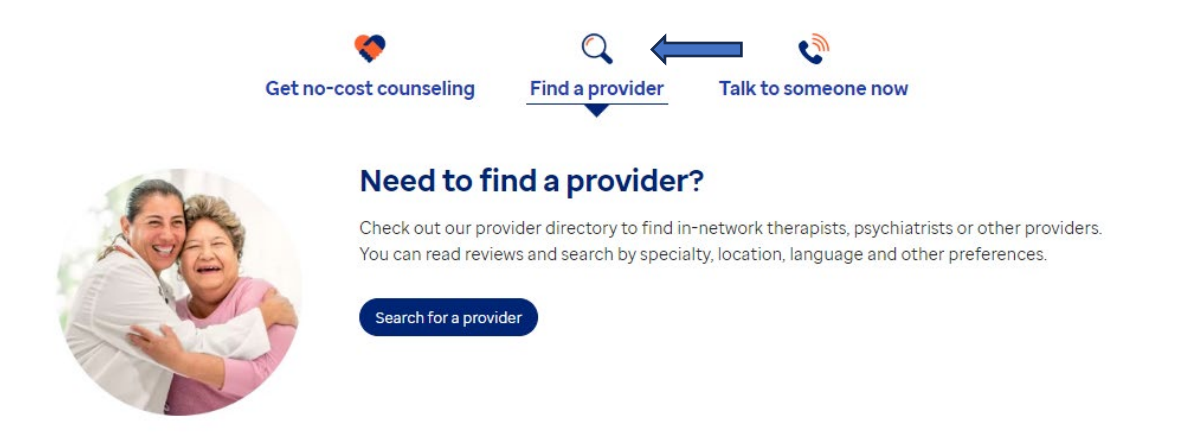

4. Search for a behavioral health provider by name, condition etc. Make sure your **zip code** is accurate.

| Need to speak with someone? Get help now                              |  |  |  |
|-----------------------------------------------------------------------|--|--|--|
| What type of Behavioral Health Care<br>can we help you find near:     |  |  |  |
| Los Angeles, CA 90019                                                 |  |  |  |
| Change Location >                                                     |  |  |  |
| Search for providers and services                                     |  |  |  |
| Frequent Searches  Psychologist > Anxiety > Therapists > Depression > |  |  |  |
| Psychologist > Milkiety > Hierapists > Depression >                   |  |  |  |

5. Select the More Filters option to add additional search criteria such as language, gender, religion etc.

| Find Care Saved Providers                                                                                                    | More Filters                                                 |
|----------------------------------------------------------------------------------------------------|--------------------------------------------------------------|
| <ul> <li>20,031 In-Network Providers</li> <li>Within 100 Miles</li> <li>Los Angeles, CA 90019</li> <li>Change Location&gt;</li> </ul>                                                                                                    | Accessibility                                                |
| Filter Options Provider Name Virtual Vialts EAP Services More Filters Clear Filters                                                                                                    | Public Transportation Access (5526) Wheelchair Access (4054) |
| Consider a Virtual Care Session                                                                                                    | Parking (1898)                                               |
| Based on your search, we found in-network virtual care providers licensed in your state. Virtual Care offers convenient, visits with eligible providers. Access these providers by following the link shown.                                                                                                    | Restroom (1752)                                              |
| View Providers Control of Control of Control | + Show more options                                          |

Please note, you are not required to be assigned to behavioral health provider or behavioral health group for any of the IBEW Local 18-Sponsored plans.